## PANDUAN SISTEM INFORMASI MANAJEMEN IRIS1103 (Intelligent Research and Innovation Service 1103) UNIVERSITAS SEBELAS MARET

Panduan sebagai admin kppmf fakultas :

1. Terlebih dahulu admin kppmf mengunjungi website iris1103 dengan alamat <u>http://iris1103.uns.ac.id/</u> dengan tampilan sebagai berikut.

| Intelligent Research and Innovation Service 1103<br>IR ISI 103<br>LPPM (Lembaga Penelitian dan Pengabdian Masyarakat) - Universitas Sebelas Maret<br>Jr. Is Juani S. Sunakata, 57126, Webste - http://lopm.unis.ac.id/                                                                                                    |                                                                                                    |
|----------------------------------------------------------------------------------------------------|----------------------------------------------------------------------------------------------------|
| 3 34 F                                                                                                    | Version 1.00                                                                                                    |
| eranda   News   Penelitian   Struktur Organisasi   Pengumuman Lengkap   Lembaga                                                                                                    |                                                                                                    |
| Selamat Datang                                                                                                    | User Login                                                                                                    |
| oolamar batang,                                                                                                    | Silahkan login untuk memasuki user are KPPMF.                                                                                                    |
| Selamat datang di IRIS1103 (Intelligent Research and Innovation Service 1103) merupakan Sistem<br>Informasi Penelitian dan Pengabdian merupakan sistem yang dikembangkan oleh LPPM pada tahun<br>2013. LPPM mampu memberikan layanan kepada dosen atau peneliti dari segi pemasukan data hing                                                                           | NIDN                                                                                                    |
| informasi-informasi penelitian yang ada di UNS. Dosen Peneliti juga dapat melihat perkembangan                                                                                                    | Password                                                                                                    |
| penelitian yang ada dari manapun dan kapanpun, sehingga informasi mengenai penelitian dapat dial<br>dengan mudah. Selain itu hasil penelitian dapat dengan cepat di publikasikan dengan media web                                                                                                    | kses Pilih Login Sebagai ?                                                                                                    |
| sehingga hasil penelitian yang telah anda lakukan akan lebih bermafaat bagi kita semua yang<br>membutukkan                                                                                                    | Dosen                                                                                                    |
| Incentration in the second second second second second second second second second second second second second                                                                                                    | Submit                                                                                                    |
| rengumuman KPPMF Berita Terkini Tawaran Penelitian Tawaran Pengabdian Daftar Dosen                                                                                                    |                                                                                                    |
| Undangan Peserta Seminar Usulan Proposal Baru Pene                                                                                                    | Lost Password                                                                                                    |
| Sebagai tindak lanjut hasil Desk Evaluation Proposal Baru Penelitian Program Kompetitif Nasional                                                                                                    | Tahun Tentang IRIS1103                                                                                                    |
| 2013 didanai tahun anggaran 2014, DP2M DIKTI, akan melaksanakan Seminar Usulan / Desk Eval<br>Penelitian Unggulan Strategis Nasional (Pusnas) dan Penelitian Kerjasama Luar Negeri dan Pu<br>Internasional (KLN).                                                                                                    | uation<br>IRIS1103 merupakan koordinator Penelitian dan<br>Pengabdian Kepada Masyarakat Universitas Sebelas<br>Maret yang berfungsi untuk memperlancar proses |
| Berikut ini adalah judul proposal dan nama pengusul dari UNS sikin: Penelitian Kerjasama Luar Nege<br>Publikasi Internasional, yang diundang pada acara tersebut diatas:<br>I. Durenat ATMANTO HERU WBOWO S.S., M.S., judul proposal: SYNTHESIS OF POLYESTER<br>REGENTRATIVE AGRI-CROP RAW MATERIALS BASED ON ITACONIC ACID AND 1,3-PROPANEDIOL<br>CONDENSATION METHOD. | ri dan sebagai pusat informasi<br>penelitian yang dibuka.<br>FROM<br>USING                                                                                    |
| 2. Prof.Dra. NENG SRI SUHARTY M.Sc., Ph.D., judul proposal: DEVELOPING OF POLYPROPYLENE/ N                                                                                                    | IANO- Sombuton Bolder UNS                                                                                                    |

2. Untuk melakukan manajemen sebagai kppmf fakultas, admin fakultas harus terlebih dahulu logi ke sistem sebagai kppmf.

| Intelligent Research and Innovation Service 1103<br>IRISI103<br>LPPM (Lembaga Poinelitain dan Pengabdian Masyarakat) - Universitas Sebelas Maret<br>Ji. I: Sudami 36 A. Surakarta, 57126, Webste : http://tppm.uns.ac.kd                                                                                                    | User kppmf fakultas                                                                                                    |
|----------------------------------------------------------------------------------------------------|----------------------------------------------------------------------------------------------------|
| Verwal         Penelitian         Struktur Organisasi         Pengumuman Lengkap         Lembaga           Selamat Datang,         Selamat datang di IRIS1103 (Intelligent Research and Innovation Service 1103) merupakan Sistem Informasi Penelitian dan Pengabdian merupakan sistem yang dikembangkan oleh LPPM pada tahun 2013. LPPM mampu memberikan layanan kepada dosen atau peneliti dari segi pemasukan data hingga informasi penelitian yang ada dari manapun dan kapanpun, sehingga informasi mengenai penelitian dapat diakses dengan mudah. Selain itu hasil penelitian dapat dengan cepat di publikasikan dengan media web sehingga hasil penelitian yang telah anda lakukan akan lebih bermafaat bagi kita semua yang membutuhkan.                                                                                                    | User Login     Password kppmf       Silahkan login untuk memasur user are KPMKF.     Fmipa       Imipa     Login sebagai kppmf       Plith Login Sebagai ?     Klik submit                                                                                                    |
| Pengumuman KPPME         Berita Terkini         Tawaran Penelitian         Tawaran Pengabdian         Daftar Dosen           Undangan Peserta Seminar Usulan Proposal Baru Penelitian Program Kompetitif Nasional Tahun           pott by: admin   2013-10-01         Sebagai tindak lanjut hasil Desk Evaluation Proposal Baru Penelitian Program Kompetitif Nasional Tahun           2013 didanai tahun anggaran 2014, DP2M DIKTI, akan melaksanakan Seminar Usulan / Desk Evaluation         Penelitian Kerjasama Luar Negeri dan Publikasi           Denelitian Unggulan Strategis Nasional (Pusnas) dan Penelitian Kerjasama Luar Negeri dan Publikasi         Internasional (KLN).           Berlukt ini dalah judul proposal dan nama pengusul dari UNS skim: Penelitian Kerjasama Luar Negeri dan         Publikasi Internasional, yang diundang pada acara tersebut diatas:           1. Dirematik ATMANTO HERU WIBOWO SAS, MSA, judul proposal: SYNTHESIS OF POLYESTER FROM REGENERATIVE AGRICROP RAW MATERIALS BASED ON TIACONIC ACID AND 13-PROPANEDIOL USING CONDENSATION METHOD.           2. Prof.Dr., NENK Si SUHARTY M.Sc., Ph.D., judul proposal: DEVELOPING OF POLYPROPYLENE/ NANO- | Lost Password<br>Tentang IRIS1103<br>RIS1103 merupakan koordinator Penelitian dan<br>Pengabalan Kepada Masyarikat Universitas Sebelas<br>Maret yang berfungsi untuk memperlancar proses<br>seleksi penelitian dan sebagai pusat informasi<br>penelitian yang dibuka.<br>Sambutan Rektor UNS |

- Bila ada permasalah login untuk kppmf kontak lppm

3. Apabila admin kppmf fakultas telah berhasil login maka akan dibawa kemenu utama dari admin kppmf fakultas sebagai berikut.

| © IRIS1103 Intelligent Res      |                                                             |                |                |            |         |        | ÷ 🔝          |
|---------------------------------|-------------------------------------------------------------|----------------|----------------|------------|---------|--------|--------------|
| <b>BERANDA</b>                  |                                                             | Menu           | utama kppmf    |            |         | 23 Jan | vear<br>2014 |
| MENEJEMEN DOSEN                 | <b>Daftar Dosen</b><br>Silahkan Pilih dan Update Data dosen | Menu<br>passwo | merubah<br>ord |            |         |        |              |
| -TAMBAH DOSEN KONTRAK / LUAR PT | DAFTAR DOSEN FAKULTAS                                       |                |                |            | Search: |        |              |
| ()                              | Nama Dosen                                                  |                | NIDN           | Jurusan    | ÷       | Tool   | *            |
|                                 | Abu Masykur                                                 |                | 0026047108     | S1 Kimia   |         |        |              |
|                                 | Afrizal Doewes                                              |                | 0031088504     | D3 Farmasi |         | 0000   |              |
|                                 | Agung Budiharjo                                             |                | 0023086810     | S1 Biologi |         | 0000   |              |
|                                 | Agus Supriyanto                                             |                | 0026086904     | S1 Fisika  |         | 0000   |              |
|                                 | Ahmad Ainurofiq                                             |                | 19037803       | S1 Farmasi |         | 0000   |              |

4. Untuk merubah password user kppmf fakultas admin dapat melakukan sebagai berikut.

|                              |                   |                       |                         |                           | <b>.</b> •                   |
|------------------------------|-------------------|-----------------------|-------------------------|---------------------------|------------------------------|
| Menejemen Pas                | sword             |                       |                         | Edit Password<br>Sign Out |                              |
| Silahkan Update Password and | a dengan benar.   |                       |                         |                           | Klik untuk merubah password  |
| Password Lama                | Silahkan Masuki   | an Password Lama Anda |                         |                           | Isikan password              |
| Password Baru                | Silahkan Masuki   | an Password Baru Anda |                         |                           | yang lania                   |
| Ulangi Password Baru         | Silahkan Ulangi I | Password Baru Anda    |                         |                           | Isikan password<br>yang baru |
| Submit Button                |                   | Kli mer               | k submit untuk<br>rubah |                           |                              |

Ket :

- User kppmf mempunyai dua menu utama yaitu Manajemen Dosen dan Group Riset.
  - Manajemen Dosen terdapat sub menu Daftar dosen, Tambah Dosen dan Tambah Dosen Kontrak / Luar PT.
  - Grup Riset terdapat sub menu Add Grup Riset, Lihat/Edit Grup Riset dan Add Dosen di Group Riset.

->

5. Admin kppmf fakultas dapat melakukan manajemen data dosen dengan melakukan langkah sebagai berikut.

|                                                                                                    | Silahkan Pilih dan Update Data                                                                                                    | dosen dengan benar.                                                                                                    | menu data dosen                                                                                                    | Tool cari dosen<br>masukkan nama/nidr |
|----------------------------------------------------------------------------------------------------|----------------------------------------------------------------------------------------------------|----------------------------------------------------------------------------------------------------|----------------------------------------------------------------------------------------------------|---------------------------------------|
| -TAMBAH DOSEN<br>-TAMBAH DOSEN KONTRAK / LUAR PT                                                                                                    | DAFTAR DOSEN FAKULTAS                                                                                                    | List                                                                                                    | dosen dalam fakultas                                                                                                    | jurusan                               |
| 🖉 GROUP RISET 🔍 👻                                                                                                    |                                                                                                    |                                                                                                    |                                                                                                    |                                       |
| LOGOUT                                                                                                    | Show 10 V entries                                                                                                    |                                                                                                    |                                                                                                    | Search:                               |
| < <u>(</u> )                                                                                                    | Nama Dosen                                                                                                    | NIDN                                                                                                    |                                                                                                    |                                       |
|                                                                                                    | Abu Masykur<br>Afrizal Doewes                                                                                                    | Manaj                                                                                                    | emen perdosen                                                                                                    | 0000                                  |
|                                                                                                    | Agung Budibarin                                                                                                    | 00230866                                                                                                    | 310 S1 Biologi                                                                                                    | 0000                                  |
|                                                                                                    | Anus Sunrivanto                                                                                                    | 0026086                                                                                                    | and S1 Eisika                                                                                                    | 0000                                  |
|                                                                                                    | Ahmad Ainurofig                                                                                                    | 19037803                                                                                                    | 8 S1 Farmasi                                                                                                    | 0000                                  |
|                                                                                                    | Ahmad Dwi Setyawan                                                                                                    | 00170569                                                                                                    | 305 S1 Biologi                                                                                                    | 0000                                  |
| D.f.                                                                                                    |                                                                                                    | Ca                                                                                                    | uri Dosen                                                                                                    |                                       |
| <b>Daftar Dosen</b><br>Silahkan Pilih dan Update Data dosen d                                                                                                    | dengan benar.                                                                                                    |                                                                                                    |                                                                                                    | Edit Data Dosen                       |
| DAFTAR DOSEN FAKULTAS                                                                                                    |                                                                                                    |                                                                                                    |                                                                                                    | Edit Password Dosen                   |
| Show 10 • entries                                                                                                    |                                                                                                    |                                                                                                    | Search: Rudi                                                                                                    |                                       |
| Nama Dosen                                                                                                    | ▲ NIDN                                                                                                    | 💂 Jurusan                                                                                                    | ÷ 191                                                                                                    | Report Dosen                          |
| Rudi Hartono                                                                                                    | 9906008058                                                                                                    | D3 TEKNIK INFO                                                                                                    |                                                                                                    |                                       |
|                                                                                                    |                                                                                                    |                                                                                                    |                                                                                                    |                                       |
| Nama Dosen Showing 1 to 1 of 1 entries (filtered fro                                                                                                    | NIDN 133 total entries)                                                                                                    | Jurusan                                                                                                    | Fire Previous 1                                                                                                    | Delete Dosen                          |
| Nama Dosen Showing 1 to 1 of 1 entries (filtered fro Edit data dosen, p                                                                                                    | NIDN<br>orm 133 total entries)                                                                                                    | Jurusan<br>iew report<br>Biahan Updab Passwr                                                                                                | Fire Previous 1 Passwerd ord and program benar.                                                                                                    | Delete Dosen                          |
| Nama Dosen Showing 1 to 1 of 1 entries (filtered fro Edit data dosen , p EDIT/UPDATE DATA DOSEN NIDN                                                                                                    | n 133 total entries)                                                                                                    | iew report<br>Biahkan Update Pasawa<br>Ebit Password ABU                                                                                    | Passwerd<br>ord and wrose benar.                                                                                                    | Delete Dosen                          |
| Nama Dosen<br>Showing 1 to 1 of 1 entries (filtered fro<br>Edit data dosen, g<br>EDIT/UPDATE DATA DOSEN<br>NIDN                                                                                                    | NIDN<br>om 133 total entries)                                                                                                    | Jurusan<br>iew report<br>Silahkan Updale Passwo<br>EDIT PASSWORD ABU<br>Password Baru                                                       | Password<br>MASYKUR<br>Plankar Masukar Pasevert Ram Anto                                                                                                    | Delete Dosen                          |
| Nama Dosen Showing 1 to 1 of 1 entries (filtered fro Edit data dosen , p EDIT/UPDATE DATA DOSEN NIDN Nama                                                                                                    | NIDN<br>am 133 total entries)<br>password dan v<br>sooeooooss<br>gooeooooss<br>Rudi Hartono                                                                                                    | iew report<br>Biahkan Update Password<br>Biahkan Update Password Baru<br>Utangi Password Baru                                               | Password<br>ord and origen benar.                                                                                                    | Delete Dosen                          |
| Nama Dosen         Showing 1 to 1 of 1 entries (filtered from the second second secon | NIDN<br>arm 133 total entries)<br>arm 33 total entries<br>arm 4 arm 4 ar | iew report<br>Blakan Updat Password<br>Blakan Updat Password Baru<br>Ulangi Password Baru<br>Ulangi Password Baru                           | Passwerd<br>ord and ungan benar.<br>UMASYKUR<br>Silahkan Masukkan Password Baru Anda<br>Silahkan Ulangi Password Baru Anda<br>Silahkan Ulangi Password Baru Anda   | Delete Dosen                          |
| Nama Dosen         Showing 1 to 1 of 1 entries (filtered from the second second secon | NIDN       om 133 total entries)       Dasssword dan V       9906000055       Rudi Hartono       Laki-Laki •       D3 TEKNIK INFORMATIKA •                                                                                                    | Jurusan                                                                                                    | Passwerd<br>Passwerd<br>J MASYKUR<br>J MASYKUR<br>Silahkan Masukkan Password Baru Anda<br>Silahkan Ulangi Password Baru Anda<br>Silahkan Ulangi Password Baru Anda | Delete Dosen                          |
| Nama Dosen         Showing 1 to 1 of 1 entries (filtered from the second second secon | NIDN am 133 total entries)  Datassword dan v  geoegoegoege  Rudi Hartono  Laki-Laki                                                                                                    | iew report<br>Blahkan Updat Password Baru<br>Ulangi Password Baru<br>Ulangi Password Baru<br>Ulangi Password Baru                           |                                                                                                    | Delete Dosen                          |
| Nama Dosen         Showing 1 to 1 of 1 entries (filtered from the second second secon | NIDN am 133 total entries)  Casssword dam V  geo6000055  Rudi Hartono  Lakk-Laki                                                                                                    | iew report<br>Blahkan Update Pasawa<br>Blahkan Update Pasawa<br>Ebit PASSWORD ABI<br>Password Baru<br>Ulangi Password Baru<br>Submit Button |                                                                                                    | Delete Dosen                          |

| MENEJEMEN DOSEN | <b>Tambah Dosen</b><br>Silahkan Tambah <u>Dosen Jita Bosen</u> b | Klik Tambah Dosen                     |                              |
|-----------------|------------------------------------------------------------------|---------------------------------------|------------------------------|
| -TAMBAH DOSEN   | TAMBAH DATA DOSEN BARU                                           |                                       | Isi NIDN Dosen               |
|                 | NIDN                                                             | Silahkan Masukkan NIDN                | Isi Nama Dosen               |
|                 | Nama                                                             | Silahkan Masukkan Nama                | Pilih Jenis Kelamin          |
|                 | Jenis Kelamin<br>Pangkat Golongan                                | Laki-Laki 🔻                           | Pilih Pangkat Golongan       |
|                 | Jabatan Fungsional                                               |                                       | <br>Pilih Jabatan Fungsional |
|                 | Jurusan                                                          | · · · · · · · · · · · · · · · · · · · | Pilih Jurusan                |
|                 | Submit Button                                                    | Klik Submit                           |                              |

7. Tambah dosen yang mempunyai nidn kedalam grup fakultas

8. Menambahkan dosen kontrak atau dosen luar uns yang akan dimasukkan dalam grup riset, dosen ini hanya bisa sebagai anggota dari penelitian tidak bisa mengajukan penelitian.

| MENEJEMEN DOSEN                                    | <b>Tambah Dosen</b><br>Silahkan Tambah <u>Dosen illin Pos</u> en belu | Klik Tambah Dosen Kontrak      |                |
|----------------------------------------------------|-----------------------------------------------------------------------|--------------------------------|----------------|
| - TAMBAH DUSEN<br>- TAMBAH DOSEN KONTRAK / LUAR PT | TAMBAH DATA DOSEN BARU                                                |                                | Isi NIDN Dosen |
| LOGOUT                                             | Nama                                                                  | Silahkan Masukkan Nama         | Isi NIDN Dosen |
| 0                                                  | Jenis Kelamin                                                         | Laki-Laki 👻                    |                |
|                                                    | Email                                                                 | Silahkan Masukkan Email        | Isi Email      |
|                                                    | Telp                                                                  | Silahkan Masukkan No HP / Telp | Isi Nomer Telp |
|                                                    | Alamat                                                                | Silahkan Masukkan Alamat       | Isi Alamat     |
|                                                    | Submit Button                                                         | Klik Submit                    |                |

•

| GROUP RISET                                                             | Tambah Group Rise                             | et Klik Add Group Riset                 |                                    |
|-------------------------------------------------------------------------|-----------------------------------------------|-----------------------------------------|------------------------------------|
| -ADD GROUP RISET<br>LIHAT/EDIT GROUP RISET<br>-ADD DOSEN DI GROUP RISET | Silankan Tampan Leegh Kiset di Faki           | uitas an                                | Isikan nama group riset            |
| LOGOUT                                                                  | Nama Group Riset                              | Silahkan Masukkan Nama Group Riset Baru |                                    |
| C Keterangan Group Riset                                                | Silahkan Masukkan Keterangan Group Riset Baru | Isikan keterangan grup rise             |                                    |
|                                                                         | Upload SK Dekan                               | No file selected. Choose File           | Pilih file sk group riset<br>(PDF) |

9. Menambahkan grup riset yang ada didalam fakultas masing-masing

Ket :

- Upload SK dekan group riset harus dalam bentuk pdf
- 10. Admin kppmf fakultas dapat melihat, edit dan delete group riset sebagai berikut.

|                                                                                                    | Daftar Gro                                                 | up Riset                                    |                       |                                             |                                |
|----------------------------------------------------------------------------------------------------|------------------------------------------------------------|---------------------------------------------|-----------------------|---------------------------------------------|--------------------------------|
| GROUP RISET 👻                                                                                                    | Silahkan Pilih dan U                                       | pdate Group Riset K                         | lik Lihat/Edi         | t Group Riset                               | List Anggota Group Riset       |
| ADD GROUP RISET                                                                                                    |                                                            |                                             |                       |                                             |                                |
| LIHAT/EDIT GROUP RISET                                                                                                    | DAFTAR GROUP F                                             | RISET FAKULTAS                              | ist Group Ris         | set                                         |                                |
| ADD DOSEN DI GROUP RISET                                                                                                    |                                                            |                                             |                       |                                             |                                |
| OGOUT                                                                                                    | Show 10 V                                                  | entries                                     |                       |                                             | Search:                        |
| <                                                                                                    | ID Group Riset                                             | <ul> <li>Nama Group Riset</li> </ul>        | 🜲 Keterangan Group R  | liset                                       | Tool \$                        |
|                                                                                                    | M05044955                                                  | Hardware Dan Jaringan                       | Hardware Dan Jaring   | gan                                         | 06                             |
|                                                                                                    | M06084711                                                  | Mikrokontroler                              | Mikrokontroler Adalal | h Sebuah Sistem Komputer Fungsio            | nal Dalam Sebuah Chip          |
|                                                                                                    | M06142314                                                  | Sistem Informasi                            | Sistem Informasi      |                                             | 00                             |
|                                                                                                    | ID Group Riset                                             | Nama Group Riset                            | Keterangan Group F    | Hapus Group                                 | Riset Tool                     |
|                                                                                                    | Showing 1 to 3 of 3                                        | entries                                     | _                     |                                             | First Previous 1 Next Last     |
|                                                                                                    |                                                            |                                             |                       |                                             |                                |
| aftar Anggota Gr                                                                                                    | oup Riset                                                  |                                             |                       |                                             |                                |
| <b>aftar Anggota Gr</b><br>ikut daftar group Risetnya.                                                                                                 | oup Riset                                                  |                                             |                       | н                                           | Janus Dosen dari Group         |
| <b>aftar Anggota Gr</b><br>rikut daftar group Risetnya.<br>F <b>TAR DOSEN FAKULTAS</b>                                                                 | oup Riset                                                  |                                             |                       | H<br>R                                      | lapus Dosen dari Group<br>iset |
| <b>aftar Anggota Gr</b><br>rikut daftar group Risetnya.<br>IFTAR DOSEN FAKULTAS                                                                        | oup Riset                                                  |                                             |                       | H<br>R                                      | lapus Dosen dari Group<br>iset |
| aftar Anggota Gr<br>rikut daftar group Risetnya.<br>NFTAR DOSEN FAKULTAS                                                                               | oup Riset                                                  |                                             |                       | H<br>R<br>Search:                           | lapus Dosen dari Group<br>iset |
| aftar Anggota Gr<br>rikut daftar group Risetnya.<br>IFTAR DOSEN FAKULTAS<br>Phow 10 • entries<br>Kama Dosen                                            | oup Riset                                                  | Group Riset                                 | \$                    | H<br>Search:<br>Jurusan                     | lapus Dosen dari Group<br>iset |
| AFTAR DOSEN FAKULTAS                                                                                                    | oup Riset                                                  | Group Riset  15604 Hardware d:              | ¢<br>an Jaringan      | Search:<br>Jurusan<br>D3 TEKNIK INFORMATIKA | lapus Dosen dari Group<br>iset |
| Aftar Anggota Gr<br>rrikut daftar group Risetnya<br>AFTAR DOSEN FAKULTAS<br>Show 10 • entries<br>Nama Dosen<br>Samgadi Palgunadi Yohanes<br>Nama Dosen | oup Riset           • NIDN           000704           NIDN | Group Riset     Group Riset     Group Riset | an Jaringan           | Search:<br>Jurusan<br>Jurusan<br>Jurusan    | Tapus Dosen dari Group<br>iset |

•

| -L1               | HAT/EDIT GROUP RISET    | DAFTAR GROUP RISET FAKULTAS Masukan Nama/NIDN yang |                   |                      |                                                                 |                              |                   |                            |      |
|-------------------|-------------------------|----------------------------------------------------|-------------------|----------------------|-----------------------------------------------------------------|------------------------------|-------------------|----------------------------|------|
| -Al               | DD DOSEN DI GROOP RISET | Show                                               | 10                |                      | akan din                                                        | nasukkan dalam               |                   | Search:                    |      |
|                   |                         |                                                    | NIDN              | Nama Dose            | group                                                           |                              | san               |                            | \$   |
|                   |                         |                                                    | 9906008058        | Rudi Harton          | 0                                                               | M06142314 - Sistem Informasi | D3 TEKNIK INFOR   | MATIKA                     |      |
| /                 |                         |                                                    | 0015034403        | Herman Yos           | seph Waluyo                                                     |                              | S1 PENDIDIKAN B   | AHASA DAN SASTRA INDONESIA |      |
| Klik add dosen di | igroup riset            |                                                    | 0005054404        | R Setiono            |                                                                 |                              | S1 Hukum          |                            |      |
|                   |                         |                                                    | 0002064401        | Sri Samiati "        | Г                                                               |                              | S1 SASTRA INGGR   | RIS                        |      |
|                   |                         |                                                    | 0027094402        | Daliman Ed           | i Subroto                                                       |                              | S1 SASTRA INDON   | VESIA                      |      |
| List seluruh dose | n satu                  |                                                    | 0024114401        | Santoso              |                                                                 |                              | S1 PENDIDIKAN D   | OKTER                      |      |
| universitas       |                         |                                                    | 0026124401        | Harsono Sa           | limo                                                            |                              | S1 TEKNIK Arsitek | tur Extension              |      |
|                   |                         |                                                    | 0009034501        | Mochamma             | d Fathoni                                                       |                              | S1 TEKNIK Arsitek | tur Extension              |      |
|                   |                         |                                                    | 0020014602        | Tedjo Danu           | djo Oepomo                                                      |                              | S1 PENDIDIKAN D   | IOKTER                     |      |
|                   |                         |                                                    | 0005044604        | Satimin Hac          | liwidjaja                                                       |                              | S1 PENDIDIKAN D   |                            |      |
|                   |                         | Showin                                             | ig 1 to 10 of 1,6 | 35 entries           |                                                                 |                              | First Previo      | ous 1 2 3 4 5 Next         | Last |
|                   |                         | Nam                                                | a Group Riset     |                      | M05044955 - Hardwa                                              | are Dan Jaringan 📃 🔻         | Group             | Riset yang akar            | n    |
|                   |                         |                                                    |                   |                      |                                                                 |                              | dipilih           |                            |      |
|                   |                         | Su                                                 | bmit Button       |                      |                                                                 |                              |                   |                            |      |
|                   | 0.00                    |                                                    |                   |                      |                                                                 |                              |                   |                            |      |
| / ME              | ENEJEMEN DOSEN -        | Daft                                               | ar Grou           | p Riset              | Cari                                                            | nama dosen yang              | akan              |                            |      |
| 💉 GR              | ROUP RISET 👻            | Silahkan                                           | Pilih dan Upda    | ite Group Riset      | dima                                                            | sukan group                  | <b>\</b>          | $\mathbf{i}$               |      |
| 1A                | DD GROUP RISET          |                                                    |                   |                      |                                                                 |                              |                   | $\mathbf{i}$               |      |
| -L1               | HAT/EDIT GROUP RISET    | DAFTAF                                             | R GROUP RIS       | ET FAKULTAS          | _                                                               |                              |                   |                            |      |
| IA-               | DD DOSEN DI GROUP RISET | Show                                               | 10                |                      |                                                                 | • entries                    |                   | Search:                    |      |
| LO                | DGOUT                   |                                                    |                   | A Nome Deep          |                                                                 | Crown Biast                  | A lurunan         | Rudi hartono               |      |
|                   | < <u> </u>              |                                                    | 9906008058        | Rudi Harton          | 0                                                               | M06142314 - Sistem Informasi |                   | ORMATIKA                   | •    |
| (                 | Centang                 | Showin                                             | ig 1 to 1 of 1 en | tries (filtered from | n 1,635 total entries)                                          |                              | DOTEMAIN          | First Previous 1 Ne        | Last |
|                   |                         | Nam                                                | a Group Riset     |                      | M05044955 - Hardwa<br>M05044955 - Hardwa<br>M06084711 - Mikroko | re Dan Jaringan 🔹 🔹          | Pilih C           | Group Riset                |      |
|                   |                         | Su                                                 | bmit Button       |                      | M06142314 - Sistem                                              | Informasi                    | Viile on          | -l                         |      |

## 11. Menambahkan dosen dalam group riset yang telah dibuat dalam fakultas.

Ket :

- Dosen dapat masuk kedalam group riset lebih dari satu.
- Anggota group riset dapat lintas fakultas.
- Dosen sebelum di masuk kedalam group riset, dosen akan ditolak oleh sistem ketika login.

┢

12. Sampai disini tugas yang bisa dilakukan oleh kppmf admin.